**OPTOMED TRAINING DECK 2020** 

Optomed Aurora IQ

**OPTOMED** 

External

#### Content

2.

#### Image Quality upgrade

1.

• Contrast enhancing filter

#### **Intelligent Features**

- Automatic exposure
- User menu
- Set PIN-code
- Direction mark
- Zoom
- Updated settings icons
- Updated date and time menu

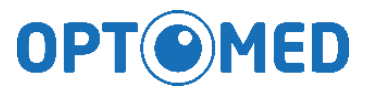

## Image quality upgrade

**OPT MED** 

### **Contrast enhancing filter**

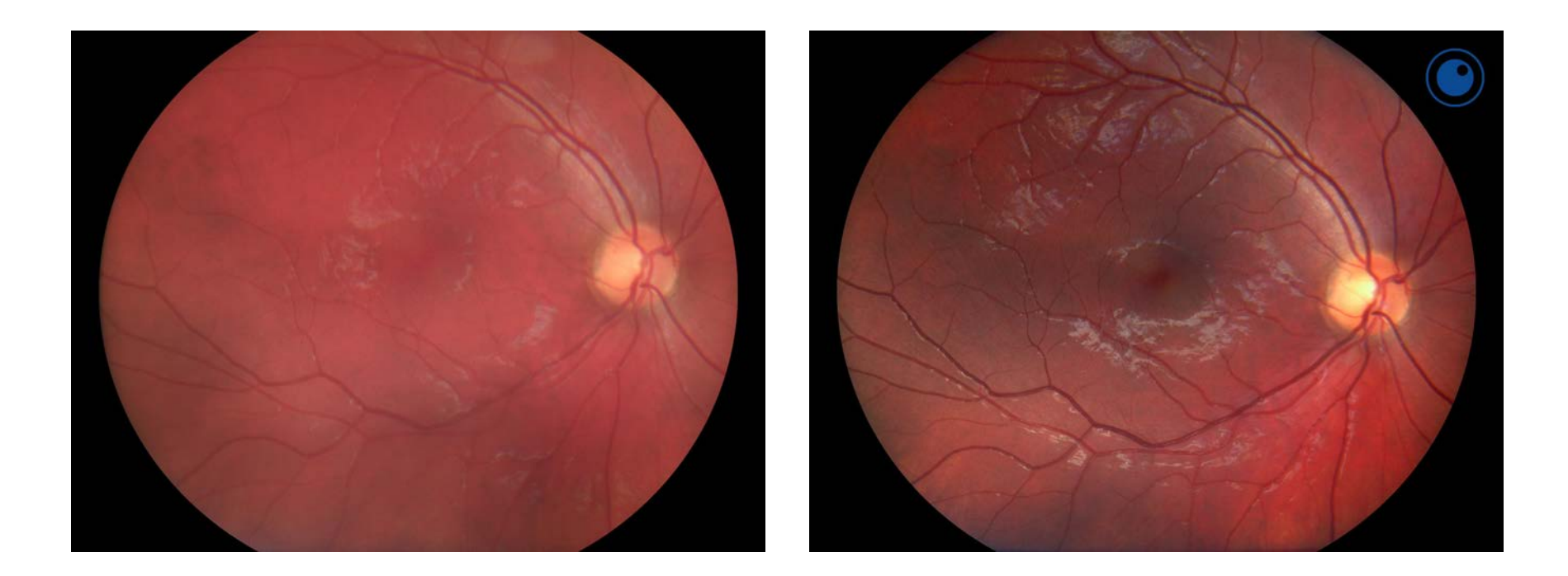

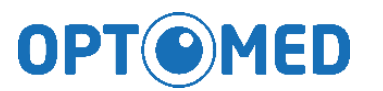

### **Contrast enhancing filter**

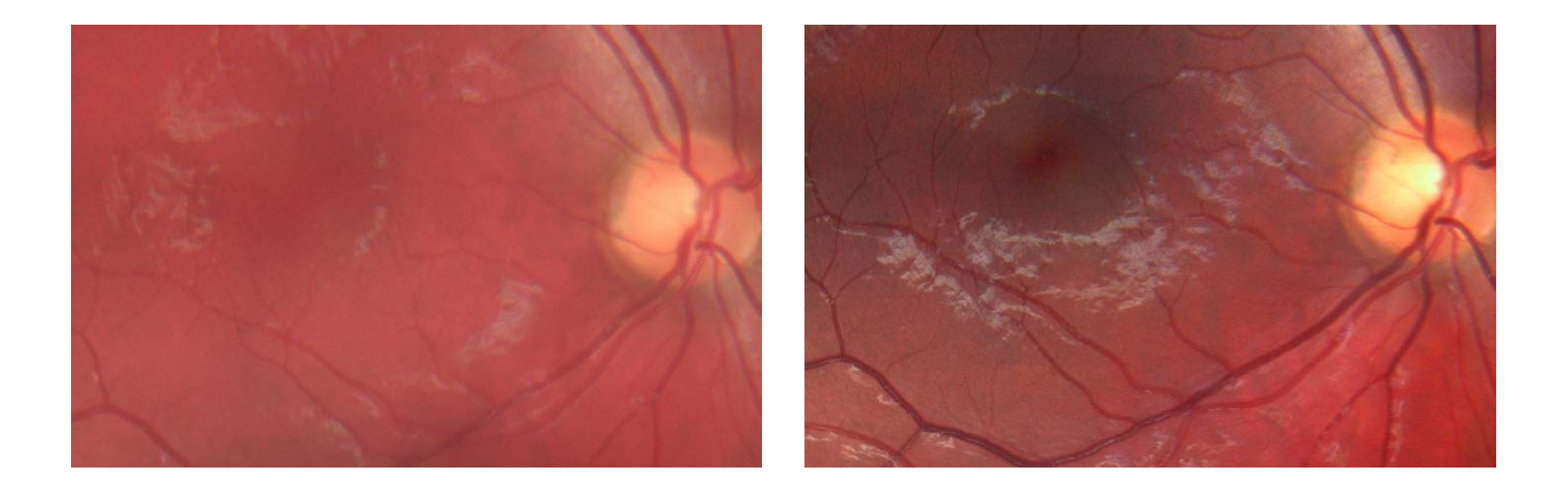

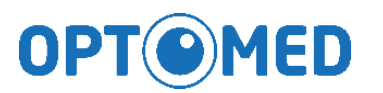

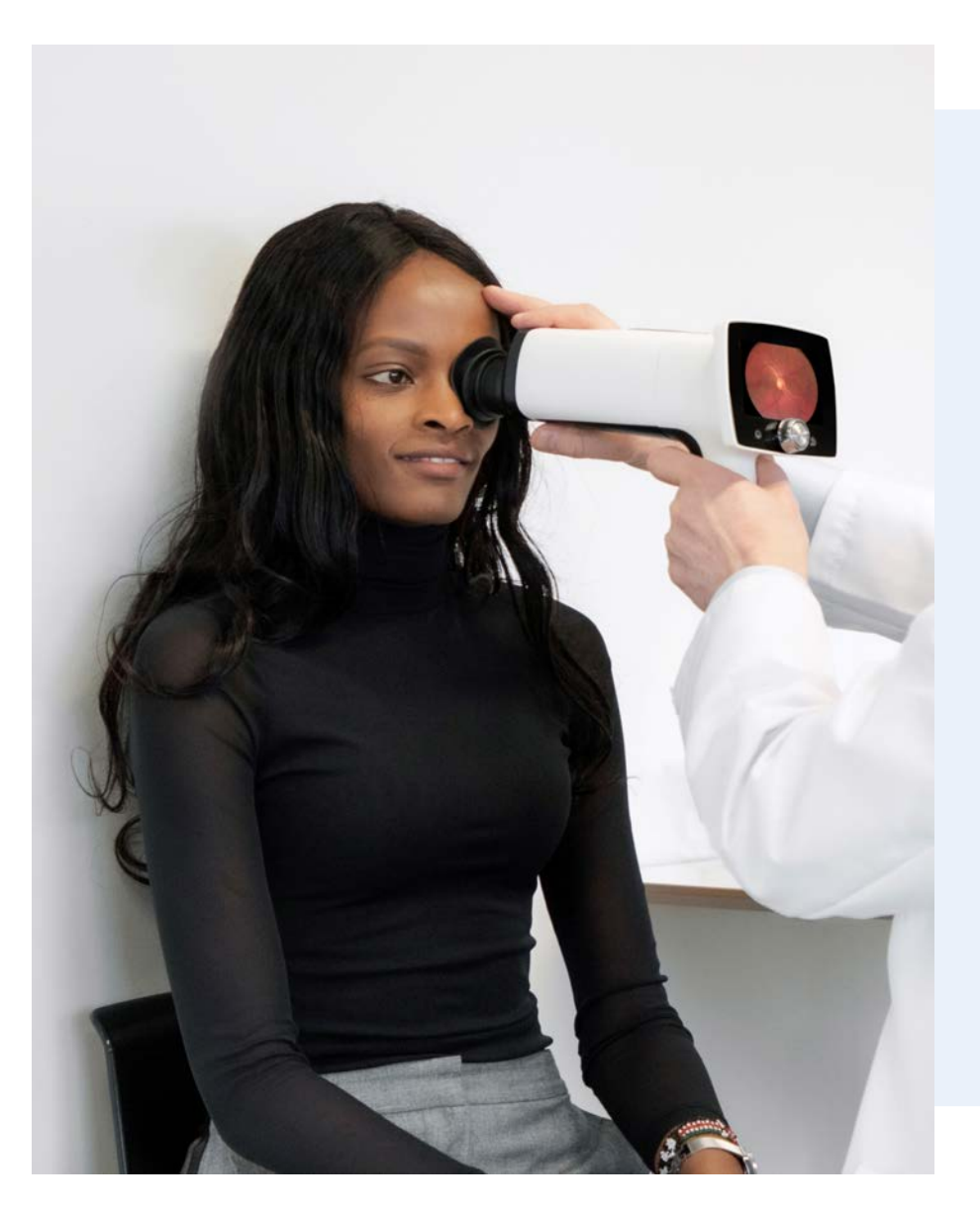

#### **Contrast enhancing filter**

Aurora IQ camera includes redesigned optics that allow enhanced contrast of retinal features.

• Improved visualization of small early phase changes

This is done by a new optical filtering method. It will not cause any changes to UI, outer appearance or usage of the camera.

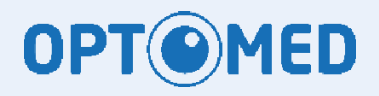

## **Intelligent Features**

**OPT MED** 

## **Automatic exposure**

- Automatic exposure helps users work faster and with correct image exposure in most cases
- With AE the camera adjusts image brightness digitally after capture
- AE operation range is between brightness values 5 to 8

Adjusts image brightness correctly in typical cases with adults and children of approximately 3 years and older

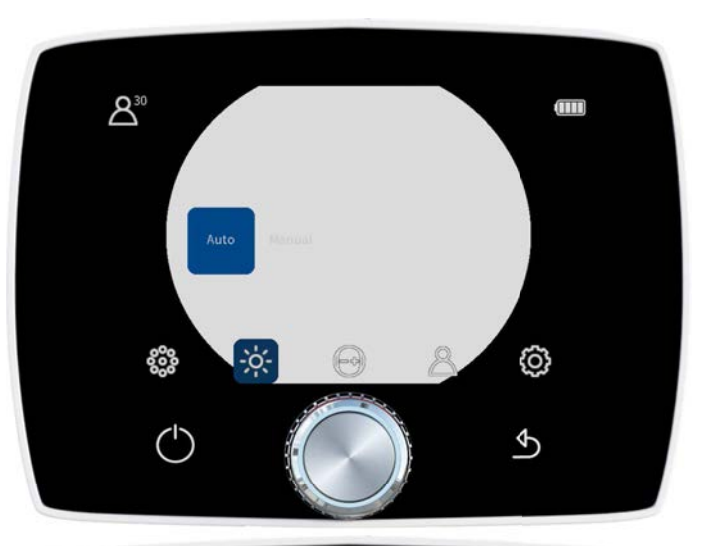

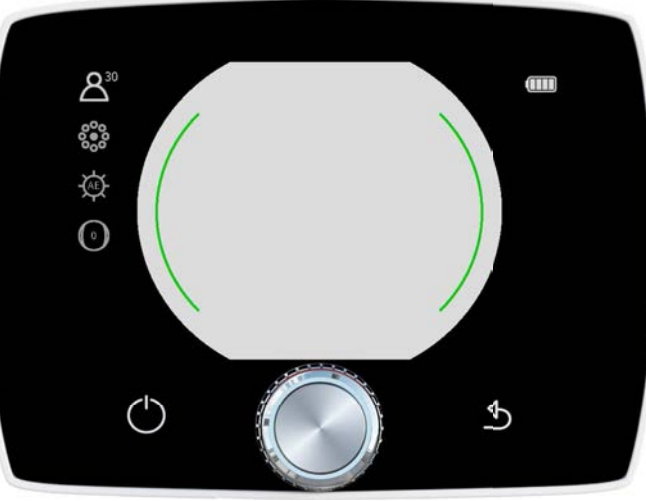

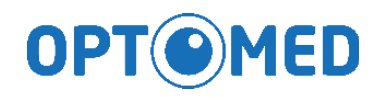

## **Automatic exposure**

- Cases where Manual exposure should be used rather than AE
- Small children (≈under 3 years)
- Other patients with very light coloured retina or big light changes
- If AE cannot adjust the image correctly user is guided to change to manual setting (correct value guided by camera)

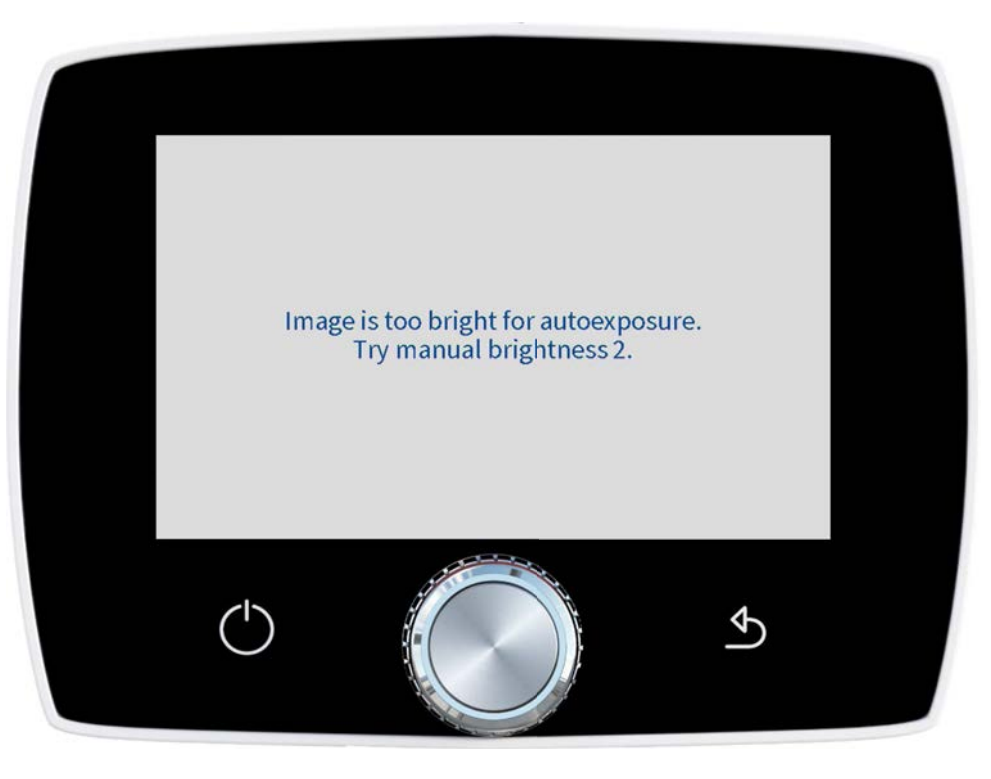

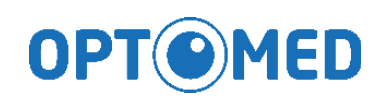

#### User menu

- A new User menu has been added to Aurora IQ cameras
- The purpose is to improve data security by allowing to
  - Create one or more identified users to the camera if needed and
  - Using a PIN code

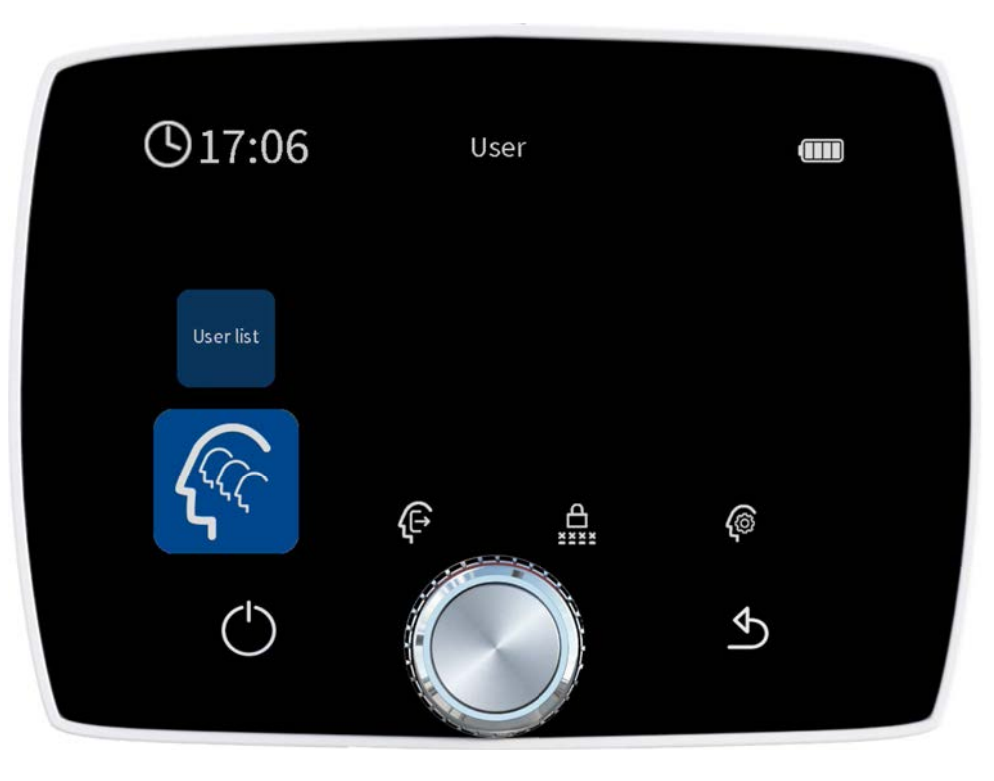

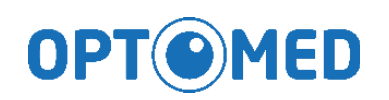

### User menu

#### General

- User list Lists all users in camera
- Log out
- Change PIN-code Change login PIN-code
- Admin Create or delete users

#### How to enable camera login

- Go to admin menu
- Select ON from Login On/Off icon
- Add 4-digit PIN-code
- Repeat PIN-code

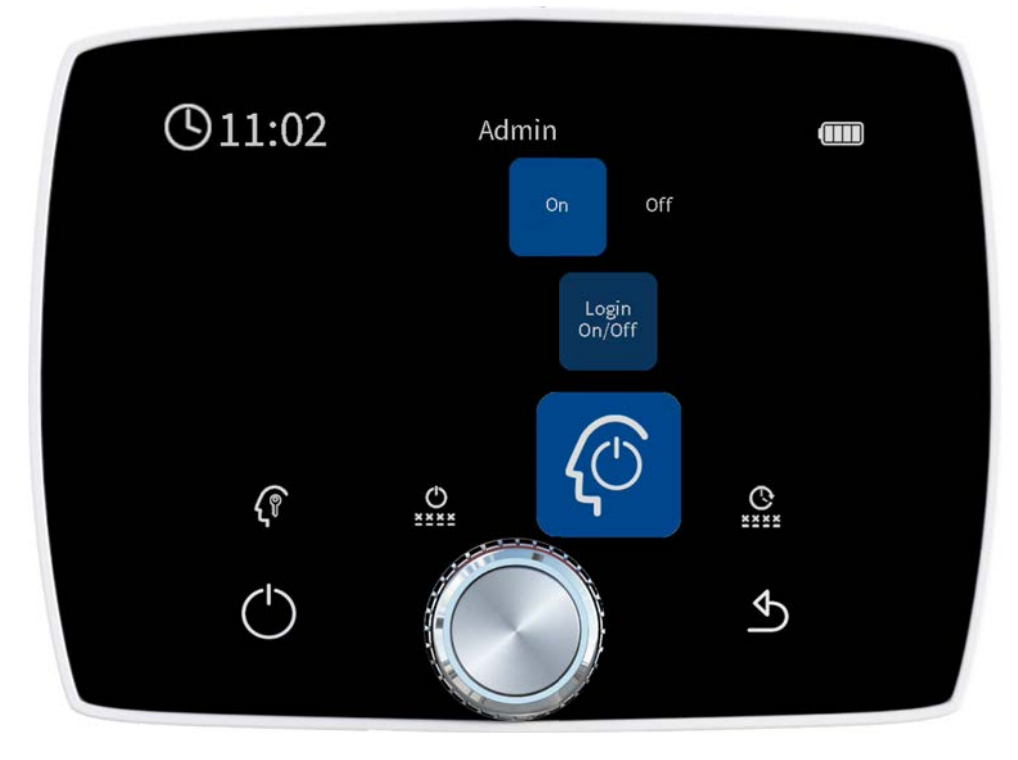

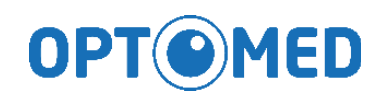

## **Direction mark**

- A direction mark will be included in the Aurora images
- Similar to "cut off" seen in table top camera images
- Will always be on the upper right side
  - does not move if left / Right eye is chosen

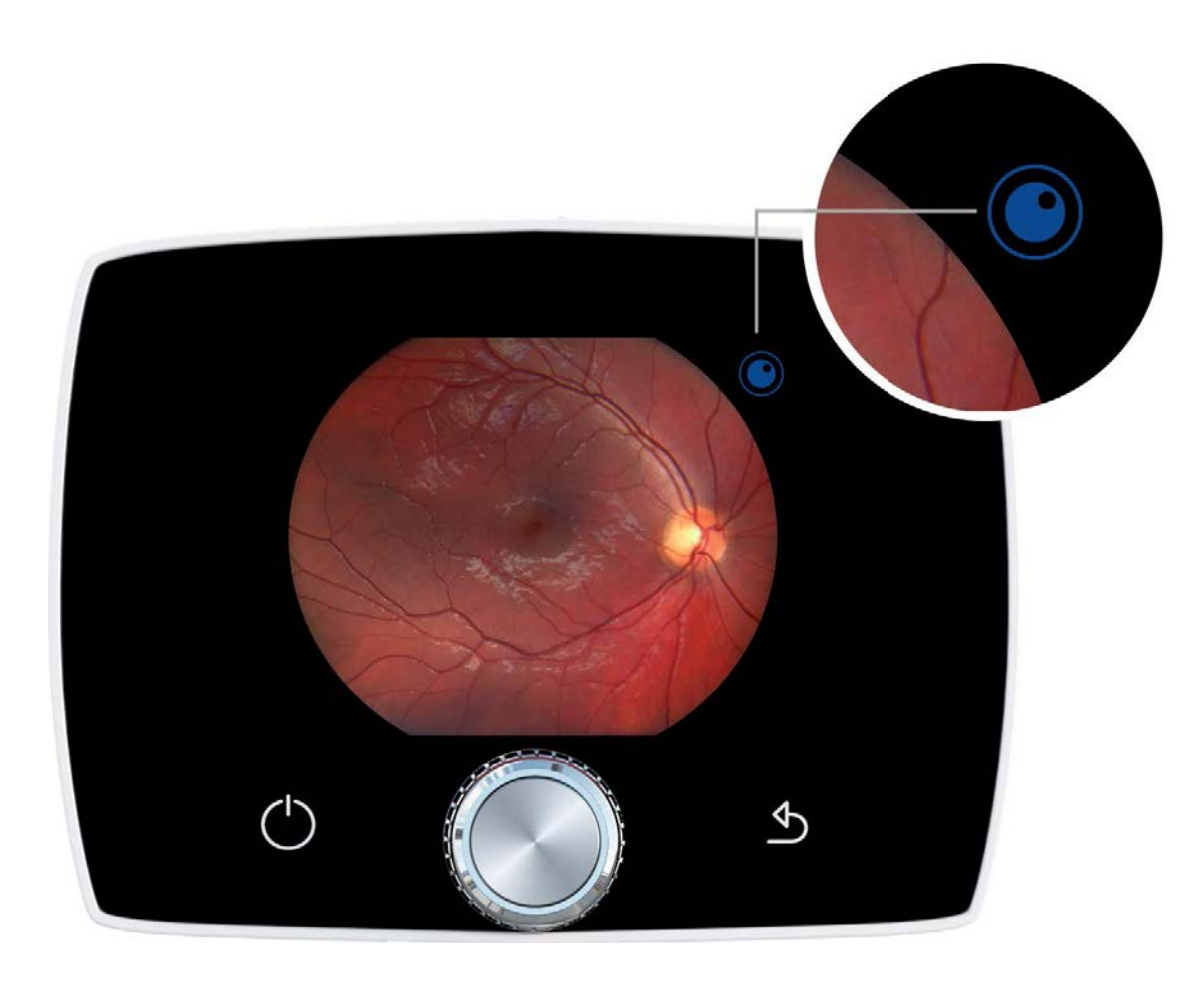

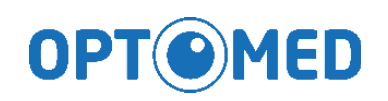

#### Zoom

- Zooming function in preview will be updated
- Otherwise similar as before but the view after first button press will be slightly zoomed
  - Allows seeing important features slightly better even without using ZOOM

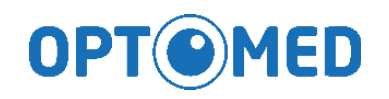

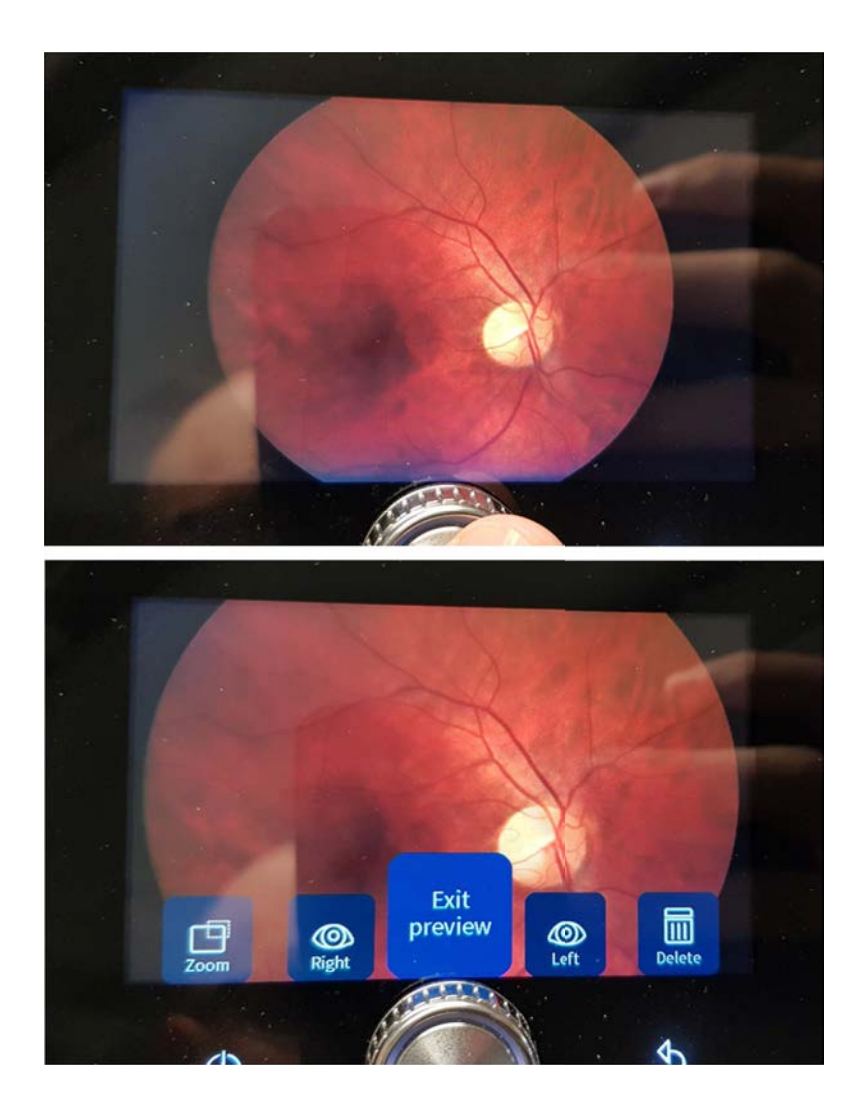

#### lcons

#### Liveview

- New Cloud or Client icons next to wireless icon
- New icon AE for autoexposure
- New user menu
- New icon for camera menu
- New icon for optics menu

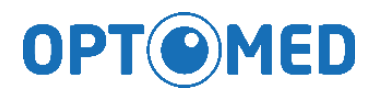

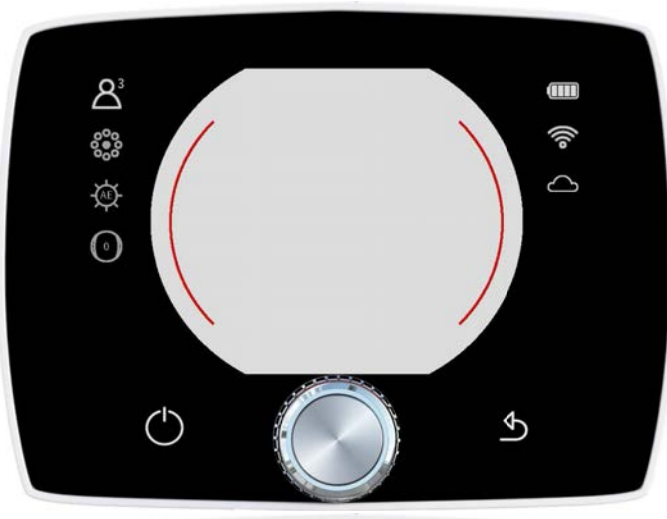

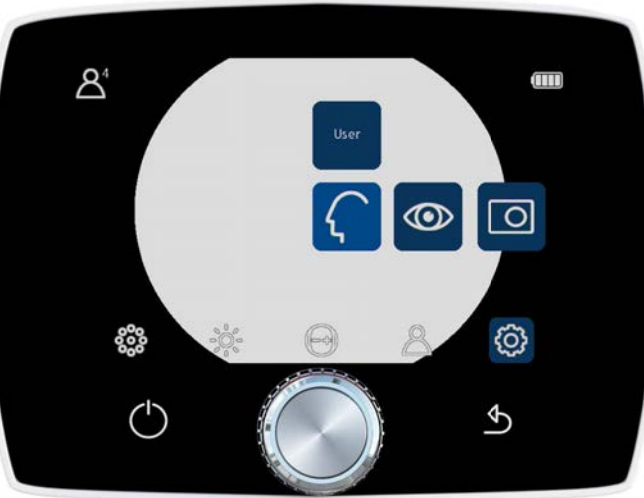

# Updated date and time menu

- Automatic time sync when wireless connection is enabled
- Date and time can also be updated manually

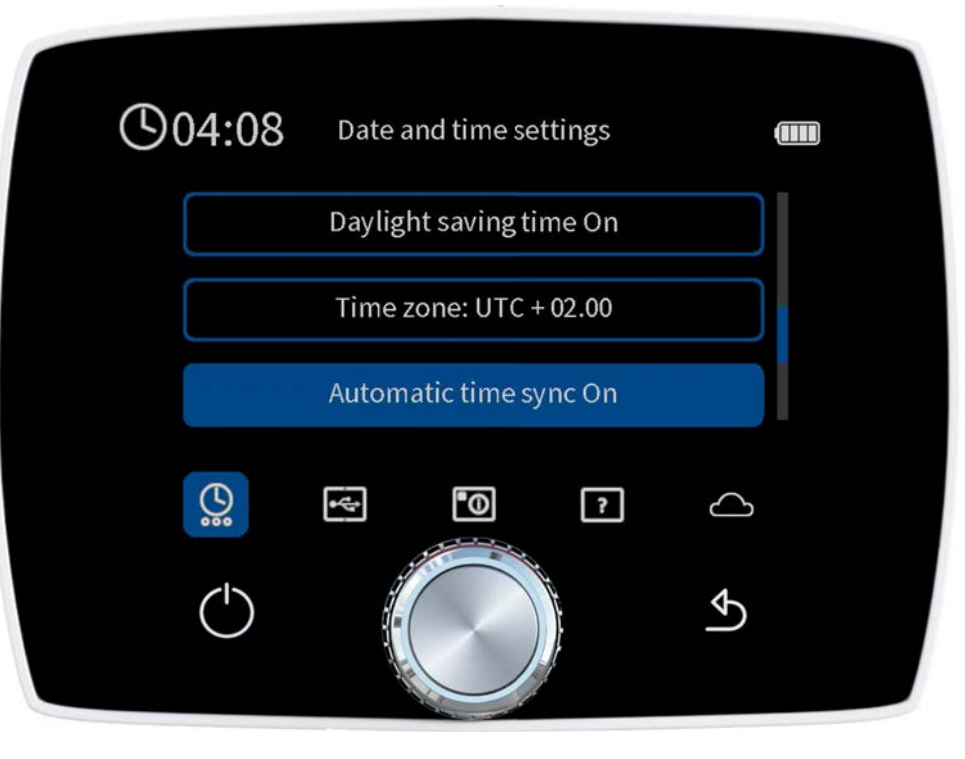

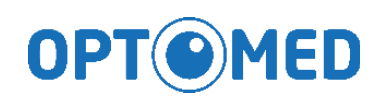

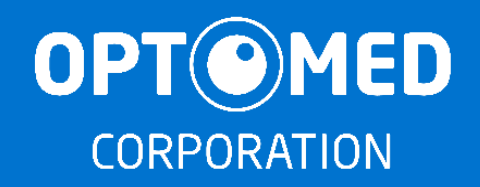